## Installing Authentication Extender server (Dedicated login only)

3.1.22 Give the Authentication extender server delegation rights to your Skype for Business External Site HTTP service. Go to Active Directory Users and Computers and enable delegation as show below. Repeat this step for all Skype for Business Director and FE servers as well as Exchange servers that will be used for EWS by Skype for Business.

| MEMBER Prope                                                                                                    | erties                                                                                                    |                                                                                   |                                                         |                                             | <u>?</u> × |  |
|----------------------------------------------------------------------------------------------------|----------------------------------------------------------------------------------------------------|-----------------------------------------------------------------------------------|---------------------------------------------------------|---------------------------------------------|------------|--|
| Mana                                                                                                    | ged By                                                                                                    | Dia                                                                               | l-in                                                    | UNIX Att                                    | ributes    |  |
| General                                                                                                    | Operating Sy                                                                                                    | stem N                                                                            | Nember Of                                               | Delegation                                  | Location   |  |
| Delegation is<br>behalf of and<br>O Do not th<br>O Trust this<br>O Use i<br>O Use i                                                                                                    | a security-sensiti<br>ther user.<br>ust this computer<br>computer for del<br>computer for del<br>Kerberos only<br>any authenticatio | ve operation,<br>for delegatior<br>egation to any<br>egation to spe<br>n protocol | which allows<br>n<br>y service (Kerb<br>ecified service | services to act on<br>peros only)<br>s only |            |  |
| Services                                                                                                    | Services to which this account can present delegated credentials:                                                                   |                                                                                   |                                                         |                                             |            |  |
| Service                                                                                                    | Type User or                                                                                                    | Computer                                                                          | Port                                                    | Service Na                                  |            |  |
| Imp     igne.agat.com       Imp     igne.agat.com       Imp     igne.a |                                                                                                    |                                                                                   |                                                         |                                             |            |  |
|                                                                                                    |                                                                                                    | ОК                                                                                | Cancel                                                  | Apply                                       | Help       |  |

- 3.1.23 Install Visual C++ 2010 SP1 64 bit redistributable vcredist x64.exe (included).
- 3.1.24 Install .net 3.5 on the server.
- 3.1.25 (Optional) Install Notepad++ for easier text file configuration
- 3.1.26 Copy the "Bastion" and "LogExpert" folder to "C:\Program files" or another location of your choice, from the Authentication Extender package.
- 3.1.27 Run register\_filter.bat script.
- 3.1.28 Configure Bastion.xml (the Bastion configuration file).
- 3.1.29 Configure the SSL certificate for Bastion to use. You may use a pfx file containing both the public and private key, separate certificate and private key, or a certificate installed in the Windows store.

```
<path>cert\DemoServer.crt</path>
<!-- Path to the private key related to this certificate -->
<privateKey>cert\DemoServer.key</privateKey>
<!--Path to intermediate ca bundle file -->
<intermediateCaChain></intermediateCaChain>
<!--
    if the private key of the certificate have a password write it here
    use Bastion to encrypt the password so it will not be in plain text
    command: bastion encrypt "your password"
    if you want to leave it in plain text set the encrypted attribute to False
-->
```

- 3.1.30 Configure Bastion to run as "Local System", to enable delegation.
- 3.1.31 Ensure that the DMZ Bastion server(s) are forwarding traffic to this Authentication Extender Bastion server(s) that is a member of your domain.
- 3.1.32 Configure a channel that publishes HTTP/HTTPS traffic to your Skype for Business External site in Bastion.xml.

```
<channel name="Skype" listener="Skype Listener">
  <!-- for which hosts this channel will apply-->
   <externalHosts>
      <host>*</host>
  </externalHosts>
   < !-- Where to publish connections on this channel -->
   <publish>
      <host>FE1.internal-pool.local</host>
      <port>8080</port>
      <sslPort>4443</sslPort>
      <convertTo>keep</convertTo>
  </publish>
   <filters>
      <filter>Skype\AuthConsumer</filter>
      <filter>Skype\KCD</filter>
   </filters>
</channel>
```

3.1.33 Configure AuthConsumer.xml with the path to your certificate (no private key needed). You can use the included certificate (in the Bastion folder) for testing purposes and replace with your own certificate once the system is up and running. Save the changes.

Make these changes to AuthConsumer.xml in all filter subdirectories.

3.1.34 Configure KCD.xml with the SPN of your Skype for Business external site, as defined in step 1.

In each channel folder there needs to be a copy of KCD.xml, which will need to be configured according to the SPN of the SfB or Exchange server. This cannot be a pool SPN.

This entry will be different for each channel.

```
<target spn='http/YourSfBServer-FE1.company.local' />
<target spn='http/YourSfBServer-FE2.company.local' />
<target spn='http/ExchangeServer1.company.local' />
```

- 3.1.35 Configure the *WebTicket* application in the Skype for Business Server External Web Site to support *Negotiate* Authentication.
- 3.1.36 Steps: IIS -> Skype for Business Server External Website -> WebTicket (application) -> Authentication -> Windows Authentication -> Providers... -> Choose "Negotiate" from the list of available providers -> Add.

| AccercPortal                               | Group by: No Grouping -                                                 |                        |                         |  |
|--------------------------------------------|-------------------------------------------------------------------------|------------------------|-------------------------|--|
| Default Web Site                           | Name                                                                    | Status                 | Response Type           |  |
| Lync Server External Web Site              | Anonymous Authentication<br>ASP.NET Impersonation                       | Enabled<br>Disabled    |                         |  |
| P Autodiscover                             | Basic Authentication                                                    | Disabled               | HTTP 401 Challenge      |  |
| P CertProv                                 | Forms Authentication                                                    | Disabled               | HTTP 302 Login/Redirect |  |
| CollabContent                              | Windows Authentication                                                  | Enabled                | HTTP 401 Challenge      |  |
| PataCollabWeb                              | Pro                                                                     | oviders                | ? ×                     |  |
| GroupExpansion<br>HybridConfig             | Enabled Providers:<br>Negotiate                                         |                        | Mayella                 |  |
| lwa                                        | NEgotiate                                                               |                        | MoveUp                  |  |
| meet                                       |                                                                         |                        | Move Down               |  |
| PassiveAuth                                |                                                                         |                        | Remove                  |  |
| P Reach<br>RequestHandlerExt<br>RgsClients | Select a provider from the list of<br>to add it to the enabled provider | available provid<br>s. | s and click Add         |  |
| Scheduler Storage                          | Available Providers:                                                    |                        |                         |  |
| 🕀 Ucwa                                     |                                                                         |                        | ✓ Add                   |  |

3.1.37 Install Bastion as a service by running the command "Bastion install" from a command prompt running at the location of the folder. "Bastion remove" unregisters Bastion as a service.

| Services         |                                |                                   |             |         |              | _ 🗆 ×         |
|------------------|--------------------------------|-----------------------------------|-------------|---------|--------------|---------------|
| File Action View | Help                           |                                   |             |         |              |               |
|                  | à 🛃 🚺 📷 🛛 🗖 🖬 🕩                |                                   |             |         |              |               |
| Services (Local) | 🔕 Services (Local)             |                                   |             |         |              |               |
|                  | Bastion - Reverse proxy server | Name 🔺                            | Description | Status  | Startup Type | Log On As 🔺   |
|                  |                                | Application Experience            | Processes   |         | Manual       | Local System  |
|                  | Stop the service               | 🧟 Application Host Helper Service | Provides a  | Started | Automatic    | Local System  |
|                  | Restart the service            | Application Identity              | Determines  |         | Manual       | Local Service |
|                  |                                | Application Information           | Facilitates |         | Manual       | Local System  |
|                  |                                | 🔍 Application Layer Gateway S     | Provides s  |         | Manual       | Local Service |
|                  |                                | 🔍 Application Management          | Processes i |         | Manual       | Local System  |
|                  |                                | ASP.NET State Service             | Provides s  |         | Manual       | Network S     |
|                  |                                | Background Intelligent Transf     | Transfers f | Started | Automatic (D | Local System  |
|                  |                                | Base Filtering Engine             | The Base F  | Started | Automatic    | Local Service |
|                  |                                | 🎎 Bastion - Reverse proxy server  |             | Started | Automatic    | Local System  |

3.1.38 Ensure Bastion is running as Local System.

## 4 Calendar support for dedicated Login scenario

When Lync Access Control is configured to support the use of dedicated credentials, EWS traffic will need to also go through the Authentication extender.

- 4.1.1 Configure the *EWS* application in the Skype for Business Server External Web Site to support *Negotiate* Authentication, as well as the Autodiscover application.
- 4.1.2 Steps: IIS -> Default Website -> EWS (application) -> Authentication -> Windows Authentication -> Providers... -> Choose "Negotiate" from the list of available providers -> Add.

| Connections                                                                                                    | Authentication                                                                                                    |                                                                    |                                                                                           |  |  |
|----------------------------------------------------------------------------------------------------|----------------------------------------------------------------------------------------------------|--------------------------------------------------------------------|-------------------------------------------------------------------------------------------|--|--|
| Start Page<br>Start Page<br>C (AGINT\meird)<br>Application Pools<br>Sites<br>Sites<br>Action Pools<br>Sites<br>Action Pools<br>Action Pools<br>Action Pools<br>Actio | Group by: No Grouping -                                                                                                    |                                                                    |                                                                                           |  |  |
|                                                                                                    | Name Status                                                                                                    |                                                                    | Response Type                                                                             |  |  |
|                                                                                                    | Anonymous Authentication<br>ASP.NET Impersonation<br>Basic Authentication<br>Digest Authentication<br>Forms Authentication          | Enabled<br>Disabled<br>Disabled<br>Disabled<br>Disabled<br>Enabled | HTTP 401 Challenge<br>HTTP 401 Challenge<br>HTTP 302 Login/Redirect<br>HTTP 401 Challenge |  |  |
|                                                                                                    | Windows Authentication                                                                                                    | Enabled                                                            | n i i P 401 Challenge                                                                     |  |  |
|                                                                                                    | Enabled Providers:<br>Negotiate<br>NTLM                                                                                             |                                                                    | Move Up<br>Move Down<br>Remove                                                            |  |  |
|                                                                                                    | Select a provider from the list of available providers and click Add<br>to add it to the enabled providers.<br>Available Providers: |                                                                    |                                                                                           |  |  |
|                                                                                                    |                                                                                                    |                                                                    | ✓ Ådd                                                                                     |  |  |
| < III >                                                                                                    |                                                                                                    | ОК                                                                 | Cancel                                                                                    |  |  |